第4.0版

# 利用履歴発行 ETCPR04

# セットアップマニュアル

## (Ver4.02)

2012年9月

株式会社デンソーウェーブ

### 目次

| 1. | はじめに                    | . 3 |
|----|-------------------------|-----|
| 2. | 動作環境                    | . 3 |
| 3. | セットアップ手順                | .4  |
| 4. | アンインストール手順              | . 8 |
| 5. | 注意事項                    | . 8 |
| 6. | 通信ケーブルの接続方法(USB 変換ケーブル) | .9  |

#### 1. はじめに

本マニュアルでは、利用履歴発行 ETCPRO4(以後、ETCPRO4)を CD-ROM からパソコンに導入する際に 必要な操作について説明を行います。

説明されている内容は以下の通りです。

- ・ETCPRO4の動作に必要なパソコンの環境
- ・ETCPR04のパソコンへの導入方法(セットアップ手順)
- ・ETCPR04 のパソコンからの削除方法(アンインストール手順)
- ・ 通信ケーブルの接続方法(USB 変換ケーブル)

### ETCPRO4 セットアップ後の操作説明やトラブル対応については、 別紙「利用履歴発行 ETCPRO4 ソフトウェアパッケージ 取扱説明書」を参照してください。

#### 2. 動作環境

ETCPR04 を動作させるために必要なパソコンの環境は以下の通りです。 (Ver4.01 から開発環境を VisualStudio2010、.NET\_FRAMWORK 4.0 に変更)

#### ■対応 OS

- ・ Microsoft Windows 7 日本語版 (32 ビット、64 ビット対応)
- ・ Microsoft Windows XP 日本語版

#### ■動作環境

| CPU:      | Pentium II 300MHz 以上推奨       |
|-----------|------------------------------|
| 搭載メモリ:    | 128MB以上                      |
| 画面解像度:    | 1024x768 ピクセル以上              |
| インターフェース: | シリアル(RS232C 9 ピン D-sub コネクタ) |

ETCPRO4(Ver4.0.0)を Windows7\_Proffesional 版にセットアップする場合、既に.NET FRAMEWORK の V3.5(以上)がインストールされています。ETCPRO4 はセットアップ時間を短縮するため、.NET FRAMEWORK の V2.0 をインストール関係上、バージョンの互換性で DB 登録の件数が DB 読込みの際、 一部欠落する可能性があります。このため、一旦、.NET FRAMEWORK の V3.5(以上)をアンインストー ルし、ETCPRO4 をセットアップしてください。その後、.NET FARMEWORK のバージョンをアップグレード する場合には問題ありません。 ETCPR03.08 以前のバージョンとは動作環境が異なります。ETCPR03.08、ETCPR02 をご利用のユ ーザー様で、ETCPR04.00 が動作しない場合は、引き続き ETCPR03.08、ETCPR02 をご利用くださ い。

Windows XP/7、Microsoft Access は、米国 Microsoft Corporation の米国及びその他の国における 登録商標です。

#### 3. セットアップ手順

以下ページから、ETCPR04のパソコンへの導入方法について説明します。

(ご注意)

Administrator 権限を有するユーザでログインし、セットアップ作業を行ってください。 Windows 7 を使用する場合、本ソフトウェアを C:¥Program Files および C:¥Program Files (x86)フォ ルダへはインストールしないで下さい。 Windows 7 は、既に .NET Framwaork がインストールされている為、時間は掛かりませんが、 Windows XP は、.NET Framwork をインストールする為、約 10 分~15 分程度、時間が掛かります。

 CD-ROM ドライブに「ETCPRO4」の CD-ROM メディアを入れてください。ETCPRO4 のセットアッププロ グラムが自動で起動します。
自動でセットアッププログラムが起動しない場合は、CD-ROM メディアをエクスプローラから開き、 「setup.exe」という名称のファイルをダブルクリックしてください。

2).NET Framework 2.0 のインストール (Windows7 は、スキップされます)

.NET Framework 2.0 のインストール画面が出ましたら、「同意する」をクリックし、インストールを行いま す。インストールを中止する場合は「同意しない」をクリックします。

既に.NET Framework 2.0 がインストールされている場合は、この画面は表示されません。

次のセットアップ画面が表示されます。

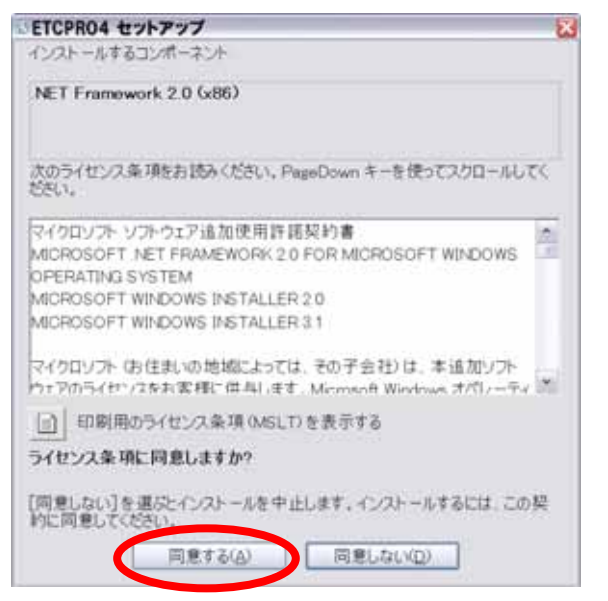

.NET Framwork をインストール中には、 以下ような表示となります(インストール の進捗により、プログレスバーが増えま す)。

| ETCP | R04 セットアップ                            | 2         |
|------|---------------------------------------|-----------|
| Ø    | NET Framework 2.0 (486) 数インスナールしています。 |           |
| 11   |                                       |           |
|      |                                       | **:/tz/k@ |

3) セットアップ画面が表示されたら、「次へ」ボタンを押してフォルダの選択画面を表示します。セットアップを中止するには「キャンセル」ボタンを押してください。

| #ETCPR04                                      |                            |                          |                    |
|-----------------------------------------------|----------------------------|--------------------------|--------------------|
| ETCPRO4 セットアップ ウィ                             | ザードへようこう                   | ŧ                        | B.                 |
| インストーラは ETCPR04 をインストー)                       | いするために必要な手                 | Mを示します。                  |                    |
| この製品は、著作権に関する法律およ<br>は一部を無断で複製したり、無断で復<br>さい。 | び 国際条約により保護<br>製物を頒布すると、著作 | されています。この1<br>9種の使客となります | ■品の全部また<br>のでご注意くた |
|                                               | キャンセル                      | 1 91540                  | 这个(6)2             |

 4) セットアップ先のフォルダ(ディレクトリ)を指定します。初期状態で指定されているフォルダ(C: ¥ETCPRO3)にそのままセットアップすることを推奨します。フォルダの選択を行ったら「次へ」ボタンを 押して確認画面を表示します。セットアップを中止するには「キャンセル」ボタンを押してください。

| インストール フォルダの選択                                                                  |                        |
|---------------------------------------------------------------------------------|------------------------|
| e                                                                               | Cドライブがハードディスクで無い場合や、   |
| インストーラは次のフォルダへ ETCPR04 をインストールします。                                              | 別のフォルダにセットアップを行う場合は    |
| 」のフォルタにインストールするにはLIXへ」をクリックしてください。別のフォルタにインス<br>SICは、アドレスを入力するか【参照】をクリックしてください。 | 「ディレクトリ変更」ボタンを押してください。 |
| フォルダ(D)                                                                         |                        |
| . 74229                                                                         |                        |
| ETCPRO4 を現在Dユーザー用か、またはすべてのユーザー用にインストールします<br>○すべてのユーザー(E)                       |                        |

5) インストールの確認画面です。「次へ」をクリックするとインストールが始まります。

| #ETCPR04           |                         | <b>X</b>     |
|--------------------|-------------------------|--------------|
| インストールの確認          |                         |              |
| ETOPRO4 をインストールする時 | 業ができました。                |              |
| 【次へ】をクリックしてインストール  | を開始してください。              |              |
|                    |                         |              |
|                    |                         |              |
|                    |                         |              |
|                    |                         |              |
|                    |                         |              |
|                    |                         |              |
|                    |                         |              |
|                    | (Internet II) (Internet |              |
|                    | ++>==== < []            | 5(E) (X~(D)) |

6) セットアップが開始され、CD-ROM 内のファイルがコピーされます。

| ETCPR04              | - P 🔀                |
|----------------------|----------------------|
| ETCPRO4 をインストールしています |                      |
| ETCPR04をインストールしています。 |                      |
| お持ちください。             |                      |
|                      |                      |
|                      |                      |
|                      |                      |
|                      |                      |
|                      |                      |
| キャンセル                | (1609) (1. (2. (19.) |

7)「インストールが完了しました。」メッセージが表示されたら、セットアップは完了です。「閉じる」をクリッ クしてセットアップを終了します。

| ETCPRO4                         |          |               |         |
|---------------------------------|----------|---------------|---------|
| インストールが完了しました                   | 20       |               |         |
| ETCPR04 は正しくインストールされま           | Ute.     |               |         |
| 終了するには、【閉じる】をクリックして             | ください。    |               |         |
|                                 |          |               |         |
|                                 |          |               |         |
|                                 |          |               |         |
|                                 |          |               |         |
|                                 |          |               |         |
|                                 |          |               |         |
| Windows Update C, NET Framework | の重要な更新があ | るかどうかを確認して    | ください。   |
|                                 |          |               |         |
|                                 | 「中午に仕ん」  | 11 - K # 8/6/ | MU-5(C) |
|                                 |          |               |         |

- 8)「スタート」→「プログラム」に「ETCPRO4」というメニューと、そのフォルダ以下に「ETCPRO4」というショ ートカットが追加されていることを確認してください(Windows XP)または。「スタート」→「すべてのプ ログラム」に「ETCPRO4」というメニューと、そのフォルダ以下に「ETCPRO4」というショートカットが追加 されていることを確認してください(Windows 7)
  - \*)デスクトップ上にショートカットを作成する場合には、¥C¥ETCPR04 内の"ETCPR04.exe"をクリッ クし、右クリックでショーソカットの作成を行い、それをデスクトップ上に貼り付けてください。

9)「ETCPRO4」を起動するには、上記ショートカットをクリックしてください。正常にセットアップが完了して いれば以下の画面が表示されます。

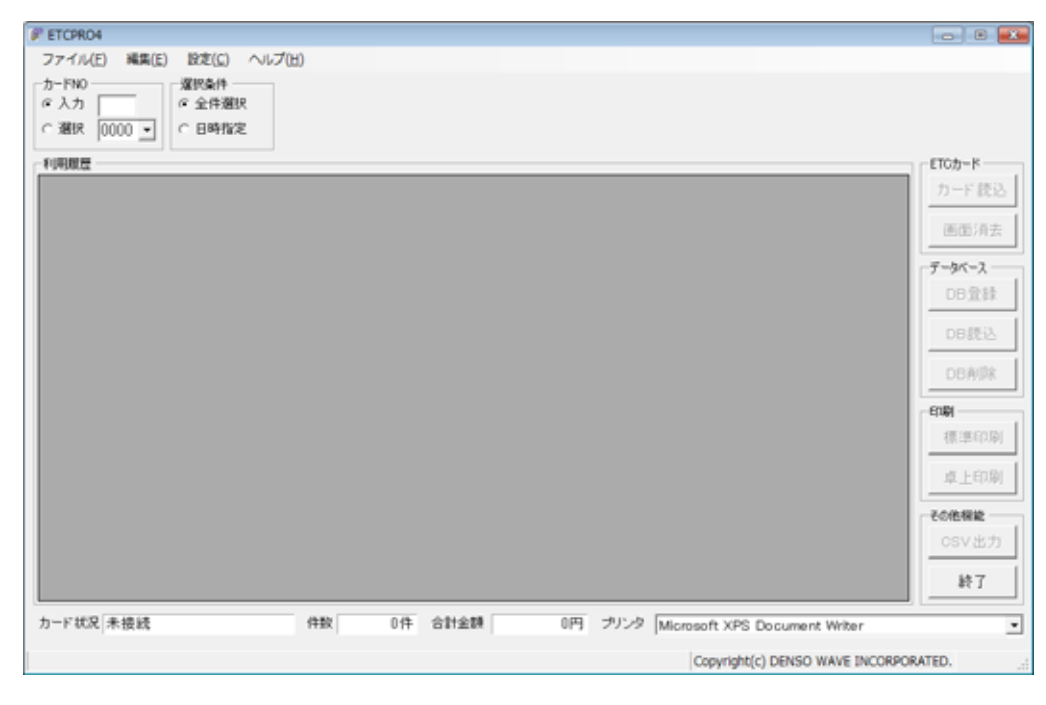

#### 4. アンインストール手順

以下ページから、ETCPRO4 のパソコンからの削除方法について説明します。

- 1) 現在動かしている全てのアプリケーションを終了させてください。
- 2)「アプリケーションの追加と削除」をダブルクリックしてください(Windows XP)。または「コントロールパネ ル」の「プログラムと機能」をクリックして下さい(Windows7)。
- 3)「ETCPRO4」を選択して、「追加と削除」ボタンをクリックしてください。
- 4) 以後は画面の指示に従って、アンインストール作業を行ってください。
- 5) アンインストール完了後、セットアップフォルダ(デフォルトでセットアップした場合は、C:¥ETCPRO4)に 一部のファイルが残る場合がありますので、エクスプローラから削除してください。
- 過去の利用履歴 DB を新たな ETCPRO のバージョンで継承させるためには、ETCPRO4 フォルダ内の ETC\_DAT.mdb(過去保存した履歴 DB)を一旦デスクトップ等に退避(バックアップ)し、新たに作成さ れた ETCPRO4 フォルダ内に上書き保存してください。

### 5. 注意事項

WIndowsXP、7で起動させる場合、UAC(ユーザ・アカウント・コントロール)の設定が影響する場合があります。

権限を無効化(あるいは最低)にしてからETCPR04をインストールしてみてください。

以下URLサイトに従って、権限を無効にした上でETCPR04を(再)インストール願います。(既にインストール された場合には、一旦アンインストールしてください。)

http://www.atmarkit.co.jp/fwin2k/win2ktips/859disuac/disuac.html

- 6. 通信ケーブルの接続方法(USB 変換ケーブル)
  - (1)RS232C クロス結線ケーブルと市販品 USB 変換ケーブルの 2 本で卓上プリンタとパソコンを接続します。

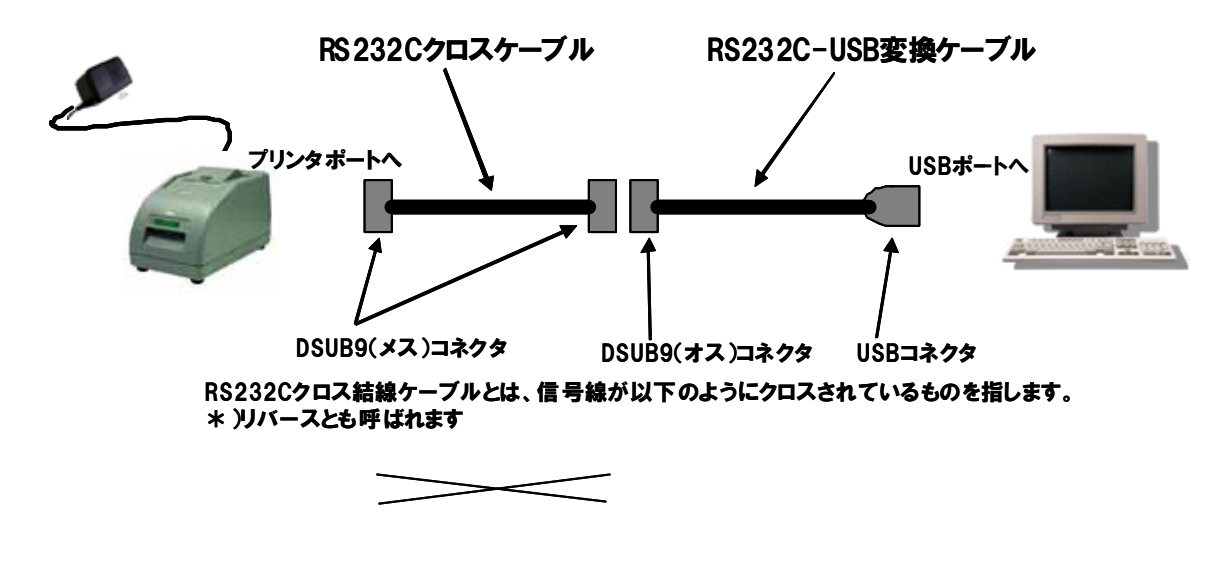

\*)モデム等に使用するストレート結線は使用できません。

(2)USBドライバソフトをインストールします。

- ①CD、あるいはメーカのホームページサイトから、
  - ・購入した USB 変換ケーブルの型名
  - ・インストールするパソコンの WindowsOS

に該当する USB ドライバをダウンロードしてください。

- ②インストール後、パソコンの"コントロールパネル"→"システム"→"ハードウェア"→"デバイスマネージャ"を開き、
- ③"ポート"を参照してください。
- ④USB 変換ケーブルを接続し、"ポート"下にドライバが表示されれば OK です。
  - 頭(あるいは"USB ポート"のところに)に黄色の!マークが表示されている場合は、正常にイ ンストールされていません。再度、インストールし直してください。
    - \* )黄色の!マークにカーソルを当て、右クリックで"ドライバの更新"、"削除"して再インスト ール、あるいは"プロパティ"から再インストールし直して下さい。
- ⑤ドライバに COM の番号が表示されます。
- ⑥ETCPRO を起動し、上段の"設定"内の"通信ポートの設定"で COM 番号を合わせてください。